## 로그인모듈 업데이트 관련 안전입찰 오류 해결방법

## 1. 인터넷 익스플로러 사용자

| ■ 안전입찰 실행 후'나라장터 인증서 로그인'을 클릭했을 때                                                                 |  |  |  |  |
|---------------------------------------------------------------------------------------------------|--|--|--|--|
| 아래의 팝업창이 뜨면                                                                                       |  |  |  |  |
| http://www.g2b.go.kr:8070/?flag=update&eVer=v0.4.9.R.0029&rVer=v0.4.9                             |  |  |  |  |
| : 신규 보안모듈 설치 안내                                                                                   |  |  |  |  |
| 나라장터 <mark>모듈 업데이트가 필요</mark> 합니다.                                                                |  |  |  |  |
| 최신 버전 : v0.4.9.R.0030                                                                             |  |  |  |  |
| 설치 버전 : v0.4.9.R.0029                                                                             |  |  |  |  |
| 잠시 후 업데이트 모듈이 다운로드 됩니다.<br>다으르도르 아르치사 중 성기치사 중 나라자던 차용 모드 다고 다시 것속해 주시사이                          |  |  |  |  |
| 나눈도드를 완료하면 후 들시하면 후 다다양다 양을 도주 듣고 다시 접속에 구접시오.<br>만약 다운로드가 시작되지 않으면, 여기를 눌러 모듈을 다운로드 받으시기 바랍니다.   |  |  |  |  |
|                                                                                                   |  |  |  |  |
| ■ 오류해결 및 점검 매뉴얼                                                                                   |  |  |  |  |
| - 설치시 오류해결 안내 보기                                                                                  |  |  |  |  |
| - 설치후 오류해결 안내 보기                                                                                  |  |  |  |  |
| - 모듈 설치 및 점검 매뉴얼 보기                                                                               |  |  |  |  |
| - 방화벽 검사 보기                                                                                       |  |  |  |  |
|                                                                                                   |  |  |  |  |
| 달기                                                                                                |  |  |  |  |
| C 나라장테 파가용비전파소함<br>Karea DN Line E-Proceedent System                                              |  |  |  |  |
| g2brun_patch_v0.4.9.R.0030.exe (11.9MB) applet.g2b.go.kr ×<br>♥ 이 형식의 파일은 사용자의 컴퓨터에 피해를 줄 수 있습니다. |  |  |  |  |
| 실행(R) 저장(S) ▼ 취소(C)                                                                               |  |  |  |  |

- ▶ 실행 클릭하여 로그인 모듈 업데이트 진행
- 로그인 모듈 업데이트가 정상 진행되지 않는 경우
  "3. 안전입찰 초기화(나라장터 보안모듈 재설치)" 방법으로 업데이트 진행

## 2. 크롬 브라우저 사용자

| ■ 안전입찰 실행 후'나라장터 인증서 로그인'을 클릭                                                       | 릭했을 때                                  |  |  |  |
|-------------------------------------------------------------------------------------|----------------------------------------|--|--|--|
| 아래의 팝업창이 뜨는 경우                                                                      |                                        |  |  |  |
| ♥ 신규 보안모를 설치 안내 - Chrome                                                            | – 🗆 ×                                  |  |  |  |
| ④ 주의 요함   www.g2b.go.kr:8070/gov/koneps/um/html/java_Lo                             | oginCheckException.h                   |  |  |  |
| <mark>:</mark> 신규 보안모듈 설치 안내                                                        | Ľ                                      |  |  |  |
| 나라장터 모듈 업데이트가 필요한니다.                                                                |                                        |  |  |  |
| 최신 버전 : v0.4.9.R.0030                                                               |                                        |  |  |  |
| 설치 버전 : v0.4.9.R.0029<br>잠시 후 업데이트 모듈이 다운로드 됩니다.                                    |                                        |  |  |  |
| 다운로드를 완료하신 후 설치하신 후 나라장터 창을 모두 닫고 다시 접속해<br>만약 다운로드가 시작되지 않으면, 여기를 눌러 모듈을 다운로드 받으시기 | 주실시오.<br>바랍니다.                         |  |  |  |
| ■ 오류해경 및 점검 매뉴얼                                                                     |                                        |  |  |  |
| - 설치시 오류해결 안내 보기                                                                    |                                        |  |  |  |
| - 설치후 오류해결 안내 보기                                                                    |                                        |  |  |  |
| - 모듈 설치 및 점검 매뉴얼 보기                                                                 |                                        |  |  |  |
| - 방화벽 검사 보기                                                                         |                                        |  |  |  |
|                                                                                     |                                        |  |  |  |
|                                                                                     | <u></u>                                |  |  |  |
|                                                                                     | Concer Die Eine & diestanderend System |  |  |  |
| 0                                                                                   |                                        |  |  |  |
| g2brun_patch_v0exe                                                                  | 전제 보기 🗙                                |  |  |  |
|                                                                                     |                                        |  |  |  |
| g2brun_install_v0exe g2brun_install_v0exe                                           |                                        |  |  |  |
|                                                                                     |                                        |  |  |  |
|                                                                                     |                                        |  |  |  |
| 인증서 쓸더 열기(S)<br>순표기                                                                 |                                        |  |  |  |
| 취소(C)                                                                               |                                        |  |  |  |
| ① 화면 왼쪽 하단에 g2brun_patch_v0exe 다운로드 진행이 완료                                          | 되면                                     |  |  |  |
| Ⅰ. 소녹색 표기안 와살표 굴러 '얼기' 버는 글딕 → 아래의 실지와면이 얼딤                                         |                                        |  |  |  |

| G 설치 - G2BRUN              |       | ×    |
|----------------------------|-------|------|
| 설치 준비 완료                   |       | 0    |
| G2BRUN 을(를) 설치할 준비가 되었습니다. |       | 9    |
| "설치"를 클릭하여 설치를 시작하십시오.     |       |      |
|                            |       |      |
|                            |       |      |
|                            |       |      |
|                            |       |      |
|                            |       |      |
|                            |       | <br> |
| E                          | 설치(I) | 취소   |
|                            | 클릭    |      |

▶ 위와 같은 조치로 업데이트가 되지 않을 경우

"3. 안전입찰 초기화(나라장터 보안모듈 재설치)" 이용하여 업데이트 진행

| ■ 안전입찰 실행 후'나라장터 인증서 로그인'을 클릭했을 때                                                                                 |  |  |  |  |
|----------------------------------------------------------------------------------------------------|--|--|--|--|
| 팝업창이 뜨지 않는 경우                                                                                                    |  |  |  |  |
| 1. 팝업 차단 해제 조치                                                                                                    |  |  |  |  |
| (빨간 아이콘 클릭→팝업 항상 허용으로 변경→나라장터 다시 로그인 →보안모듈 업데                                                                     |  |  |  |  |
| 이드 법법상 뜨근지 확인)                                                                                                    |  |  |  |  |
| G 나라장터: 국가종합전자조달 × +                                                                                              |  |  |  |  |
| ← → C ① 주의 요함 www.g2b.go.kr/pt/menu/selectSubFrame.do?framesrc=http://www.g2b.go.kr:8070/um/logi /logi G ☆ O :    |  |  |  |  |
| · 나라장터 국가중함전제조달<br>Kones Oft-Line E-Procurement System<br>전객입찰사용중·사이트맵·원격지원 나라장터 관련사이트 ▼                          |  |  |  |  |
| 입찰정보 🥤 수요기관 조달업체 로그인                                                                                              |  |  |  |  |
| 2. 나라장터 팝업 항상 허용 선택                                                                                               |  |  |  |  |
| ♥ 나라장터: 국가종합전자조달 × +                                                                                              |  |  |  |  |
| ← → C ③ 주의 요함   www.g2b.go.kr/pt/menu/selectSubFrame.do?framesrc=h tp://www.g2b.go.kr:8070/um/login/logi (급 ☆ Θ : |  |  |  |  |
| C 나라장터 ≈ 가 응 환전자초교 통합검색 ▼ 검색 팝업 차단됨 × › ೀ고객센터                                                                     |  |  |  |  |
| Koves ON-Line E-Procurement System  http://www.g2b.go.kr029&r/Ver=v0.4.9.R.0030                                   |  |  |  |  |
| 입찰정보 🚺 수요기관 조달업체 🔍 🔍 http://www.g2b.go.kr에서 팝업 및 리디텍션을 🖬 😡                                                        |  |  |  |  |
| ● 나라장터로그인<br>KOMEPS LOGIN 관리 완료                                                                                   |  |  |  |  |

## 3. 안전입찰 초기화(나라장터 보안모듈 재설치)

1. 화면 하단 안전입찰 아이콘을 오른쪽 마우스로 눌러 "안전입찰 2.0 초기화" 클릭

| 1213105                                                                           |                                      |  |  |
|-----------------------------------------------------------------------------------|--------------------------------------|--|--|
| 안전일할2.0 G28RUN                                                                    | •                                    |  |  |
| 기본 브라우져 변경                                                                        |                                      |  |  |
| 22천입할2.0 디시시작                                                                     | E                                    |  |  |
| ○ ○ 안전인월20종료                                                                      |                                      |  |  |
| 사용자 자장-<br>사용자 자장-<br>승객전 아이콘 표시<br>소 2018 전 1 1 1 1 1 2018 - 10-25               |                                      |  |  |
| 2. 확인 버튼 클릭                                                                       | 2.1. 초기화 진행 중                        |  |  |
| 안전입찰2.0(SafeG2B) 초기화 🛛 🗙                                                          |                                      |  |  |
| 안전입찰2.0(SafeG2B)를 초거화 합니다.<br>확인을 누르면 안전입달2.0(SafeG2B) 석제 후<br>제설치 됩니다.           | 안전입찰2.0(SafeG2B)을 초기화하고 있습니다.<br>40% |  |  |
| 확인 취소                                                                             |                                      |  |  |
| 3. "예"를 클릭 (아래 안내창과 상이할 수 있                                                       | 습니다)                                 |  |  |
| 사용자 계정 컨트롤                                                                        | ×                                    |  |  |
| 이 앱이 디바이스를 변경<br>시겠어요?                                                            | 명할 수 있도록 허용하                         |  |  |
| G2BRUN Setup                                                                      |                                      |  |  |
| 확인된 게시자: Public Procurement Service Republic of<br>Korea<br>파일 원본: 이 컴퓨터의 하드 드라이브 |                                      |  |  |
| 자세한 내용 표시                                                                         |                                      |  |  |
| ୍ୟ                                                                                | 아니요                                  |  |  |
|                                                                                   |                                      |  |  |

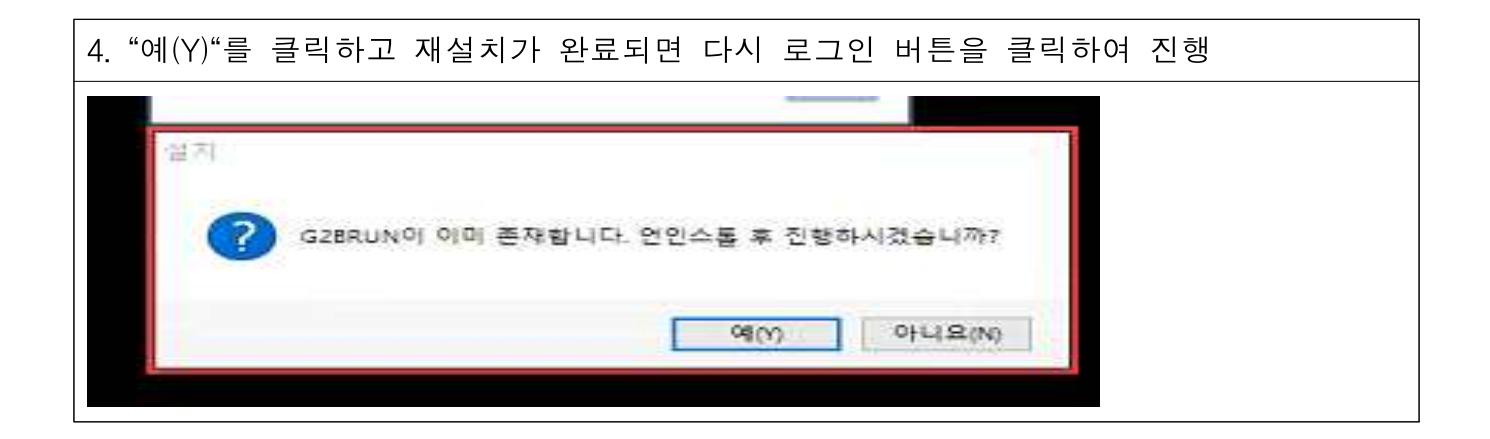